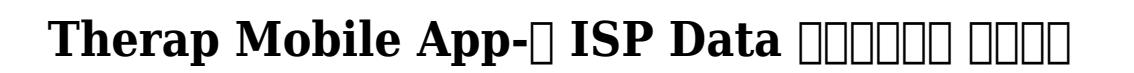

Centered. Data-Driven.

Individual [] [] ISP Data [] [] [] [] [] [] ISP Program [] Acknowledge

 Description
 Description
 Description
 Description
 Description
 Description
 Description
 Description
 Description
 Description
 Description
 Description
 Description
 Description
 Description
 Description
 Description
 Description
 Description
 Description
 Description
 Description
 Description
 Description
 Description
 Description
 Description
 Description
 Description
 Description
 Description
 Description
 Description
 Description
 Description
 Description
 Description
 Description
 Description
 Description
 Description
 Description
 Description
 Description
 Description
 Description
 Description
 Description
 Description
 Description
 Description
 Description
 Description
 Description
 Description
 Description
 Description
 Description
 Description
 Description
 Description
 Description
 Description
 Description
 Description
 Description
 Description
 Description
 Description
 Description
 Description
 Description
 Descrinteractingreacting
 Description
 Desc

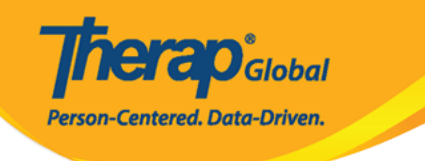

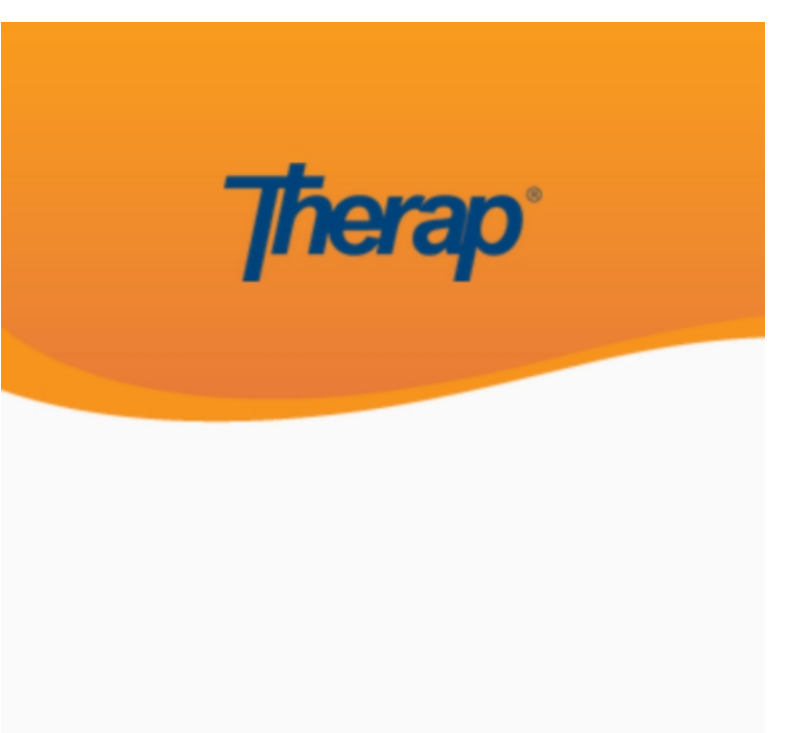

sonia

DEMOTG-TGD

Login

Version 24.0 © 2024 Therap Services LLC.

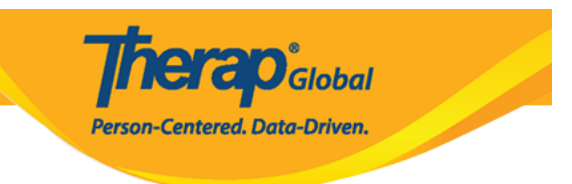

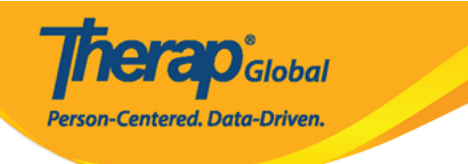

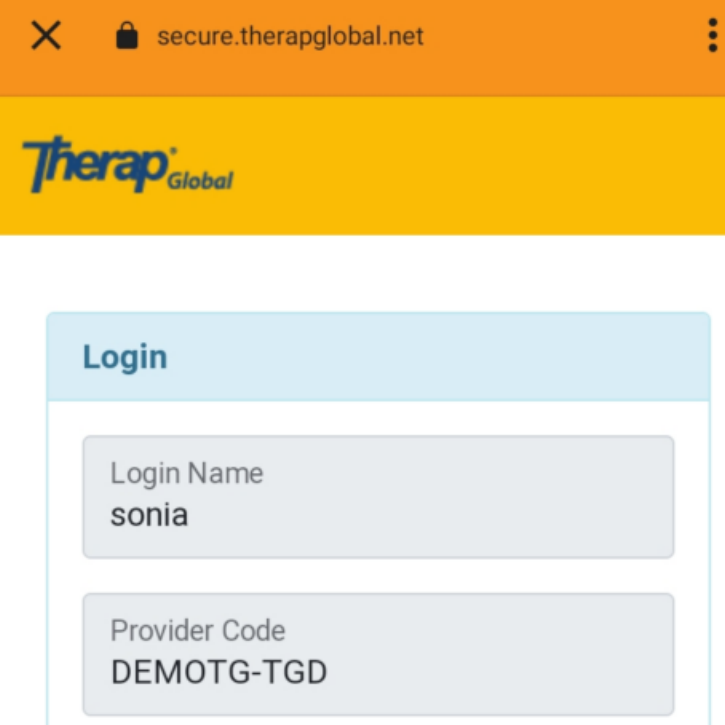

| Password        |                    |
|-----------------|--------------------|
| •••••           |                    |
|                 |                    |
| Cancel          | Login              |
| orgot Password? | Trouble Logging In |

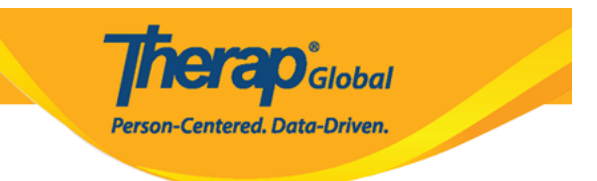

### 0. 0000 00000 0000 **ISP Data** 00 000 00000 00000

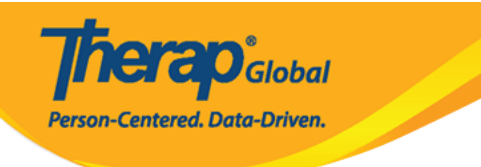

| Welcome!                                     | Logout 🕞              |
|----------------------------------------------|-----------------------|
| Sonia Afreen<br>Assistant Teacher<br>Initial | •                     |
| 5<br>T-Log                                   | <b>isp</b> Data       |
| MAR                                          | Scheduling/EVV        |
| SComm                                        | (a)<br>Password Reset |
| Settings                                     |                       |

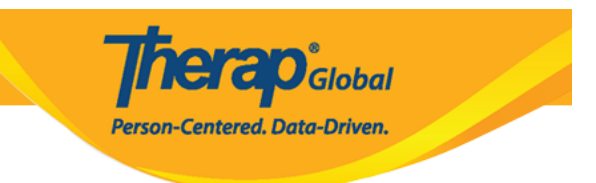

# 0. 0000 0000 000000 00000 00000 00000

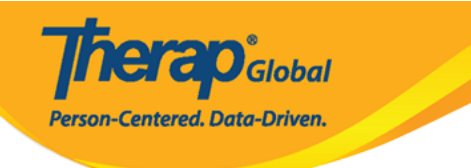

| 1:05 PM 🛦                                | ه الله 🕥 | <b>?</b> , 92 |
|------------------------------------------|----------|---------------|
| Select Program                           | Q        | :             |
| Attendance<br>DEMO SITE (Dhaka)          |          | >             |
| Behavioral Therapy<br>DEMO SITE (BD)     |          | >             |
| Bluestar(Day shift)<br>DEMO SITE (Dhaka) |          | >             |
| Child Care Center<br>Demo-Bashundhara    |          | >             |
| Class -1<br>Special (Demo) School        |          | >             |
| Class 1<br>Site 1                        |          | >             |
| Class Two<br>DEMO SITE (Nepal)           |          | >             |

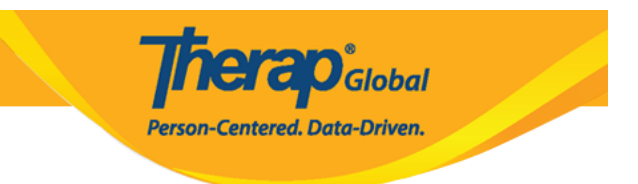

# 0. 0000 000 0000000 Individual 00 000 000000 00000

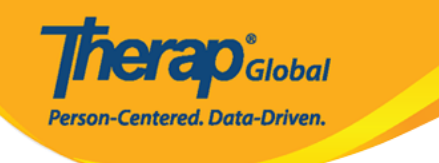

| Selec | t Individual                        | Q | : |
|-------|-------------------------------------|---|---|
|       | Ahmed, Zamil                        |   | > |
| 0     | Bosnet, Vikranty                    |   | > |
|       | Chowdhury, Niloy<br>21911           |   | > |
|       | Chowdury, Fahima                    |   | > |
| 0     | Harriton, Nick                      |   | > |
|       | Hossaain, Amit<br><sup>012345</sup> |   | > |
|       | Hossain, Amit<br><sup>012345</sup>  |   | > |
|       | Hossain, Imran                      |   | > |
|       | Hossain, Zakir                      |   | > |
| 0     | Imran, Amit                         |   | > |
|       |                                     |   |   |
|       |                                     |   |   |

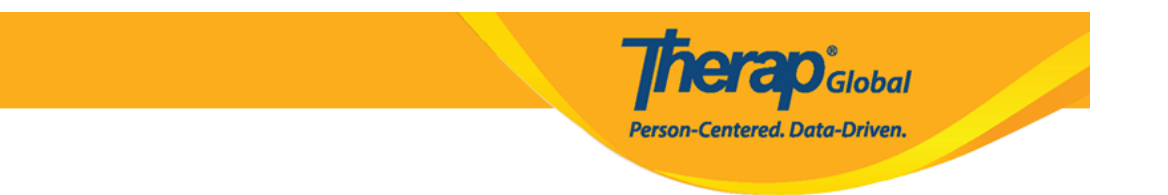

### Select ISP Program []]], ISP Program []][]]

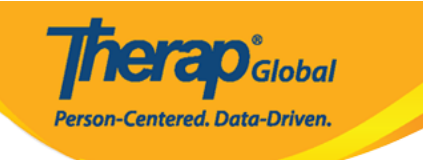

| ← Select ISP Program ୍ ୍                                         | : |
|------------------------------------------------------------------|---|
| Activities of Daily Living<br>Not Acknowledged                   | > |
| Activities of Daily Living (ADL)<br>Not Acknowledged             | > |
| ADL<br>Not Acknowledged                                          | > |
| Behavior and Verbal Communication                                | > |
| BRAC NDD<br>Not Acknowledged                                     | > |
| Daily Activities - Niloy Chowdhury<br>Not Acknowledged           | > |
| Daily Activities - Spring Semester<br>Not Acknowledged           | > |
| Daily Activities - Spring Semester<br>(Copy)<br>Not Acknowledged | > |
| Daily Activities_Niloy                                           | > |
|                                                                  | Ì |

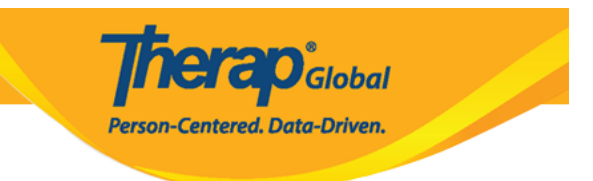

### ISP Data []]]]] []]] **Create** []]]]] []]]

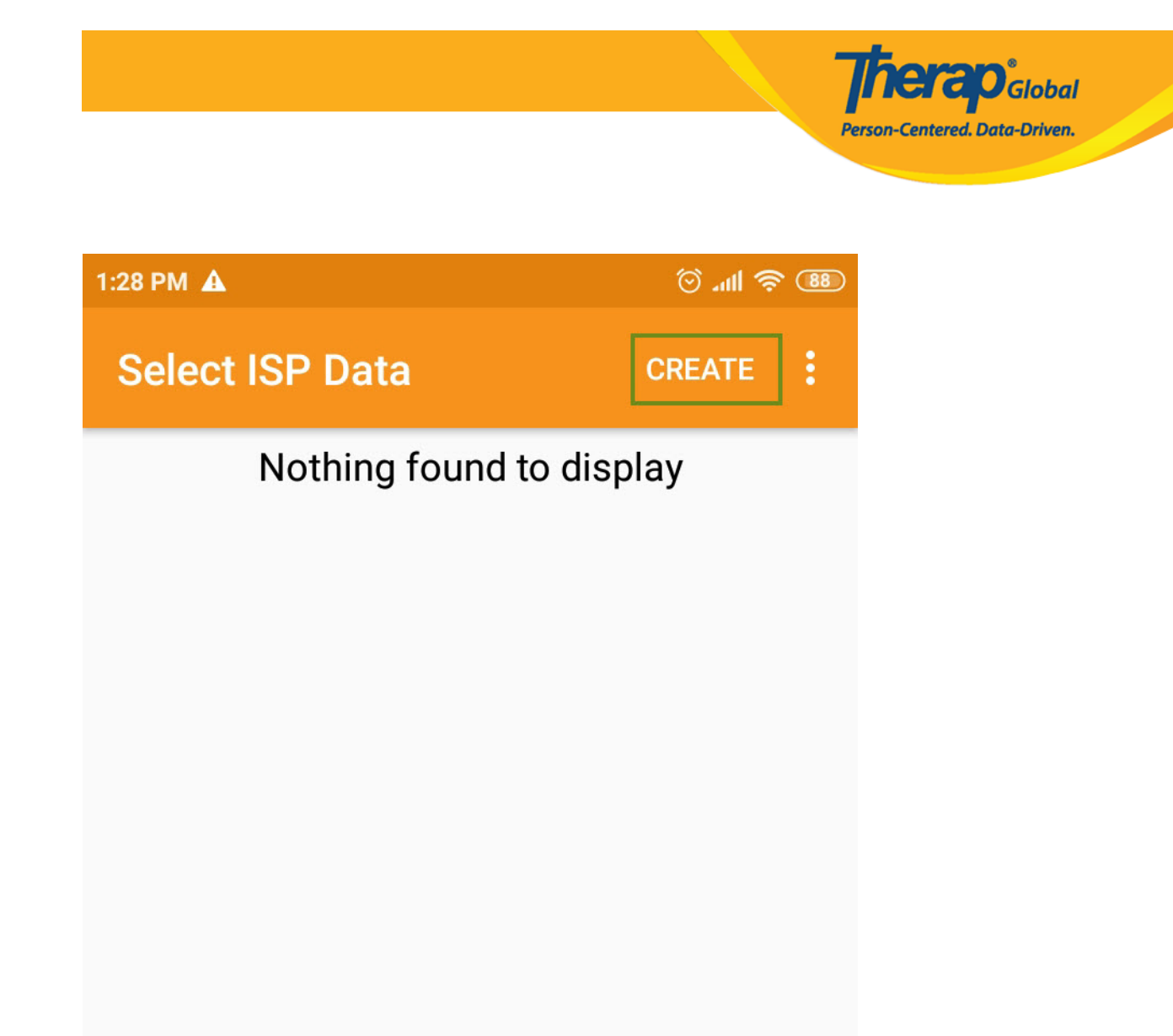

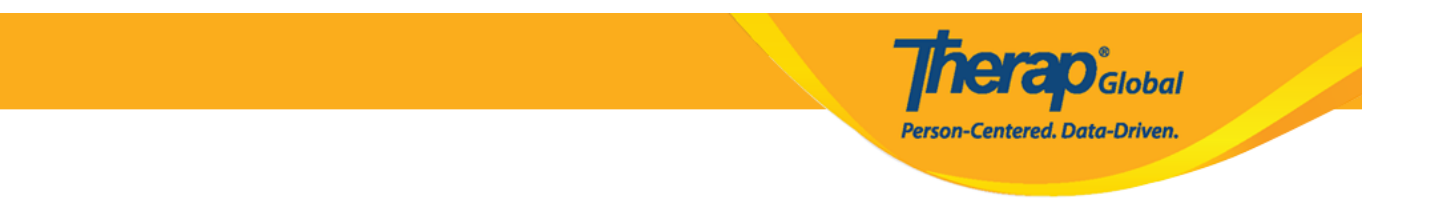

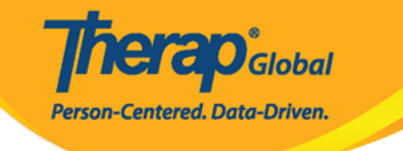

# ← ISP Data Collection ✓

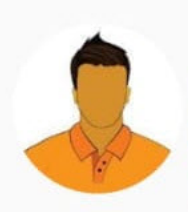

# Niloy Chowdhury

Daily Activities - Spring Semester (Demo) Education and Development ((Demo) TG Center for Children With Special Needs)

| Data Collection Da | te (Asia/Manila)    | 10/20/2024      |
|--------------------|---------------------|-----------------|
| Begin Time         |                     |                 |
| End Time           |                     |                 |
| Time Duration      |                     | 0 Minute(s)     |
| Location           |                     | >               |
| Geo-Location       |                     | Add location    |
| Entered By         | Sonia Afreen, As    | sistant Teacher |
| Service Provider   | Sonia Afreen, As    | sistant Teacher |
| 1 Task Score       | e(s) entered out of | 1 Task(s)       |
| Billable           | (                   | Yes 🔿 No        |
| 141-14             |                     |                 |

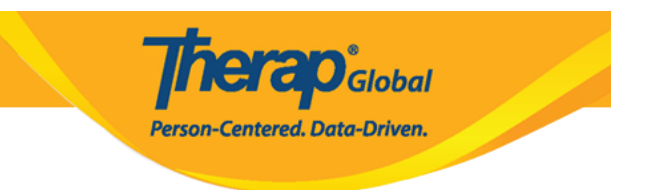

# 0000 0000000 000 0000 0000 **Begin Time** 000 **End Time** 00000 00000

# Description: Description: <td

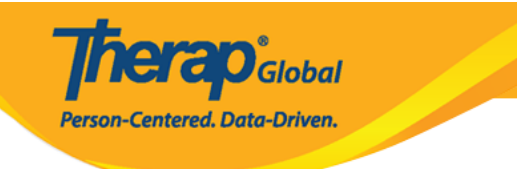

# Task Scores Task 1: Daily activities task Partial Physical Prompt Write your comment He can write his name 21 / 3000

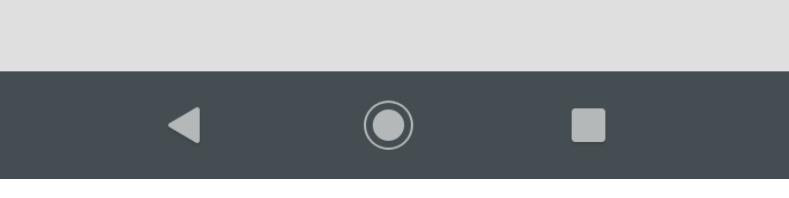

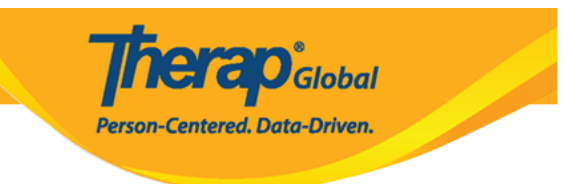

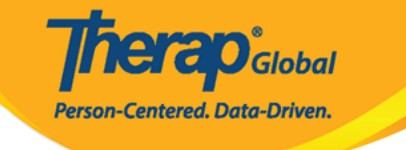

# ← ISP Data Collection

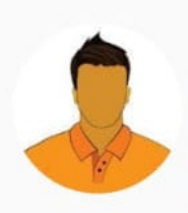

## Niloy Chowdhury

Daily Activities - Spring Semester (Demo) Education and Development ((Demo) TG Center for Children With Special Needs)

| Data Collection Dat                      | e (Asia/Manila) 10/20/2024      |  |
|------------------------------------------|---------------------------------|--|
| Begin Time                               |                                 |  |
| End Time                                 |                                 |  |
| Time Duration                            | 0 Minute(s)                     |  |
| Location                                 | >                               |  |
| Geo-Location                             | Add location                    |  |
| Entered By                               | Sonia Afreen, Assistant Teacher |  |
| Service Provider                         | Sonia Afreen, Assistant Teacher |  |
| 1 Task Score(s) entered out of 1 Task(s) |                                 |  |
| Billable                                 | ◯ Yes ◯ No                      |  |

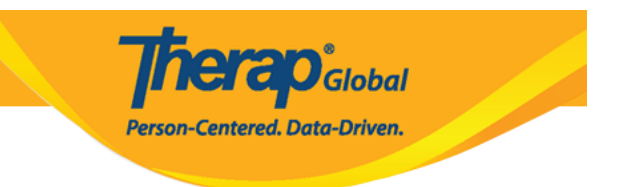

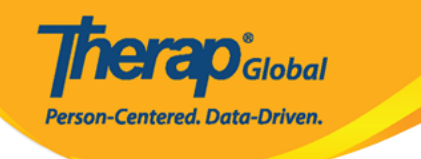

| ← ISP Dat                                      | ta Collection       |               |
|------------------------------------------------|---------------------|---------------|
| Time Duration                                  |                     | 0 Minute(s)   |
| Location                                       |                     | >             |
| Geo-Location                                   |                     | Add location  |
| Entered By                                     | Sonia Afreen, Assis | stant Teacher |
| Service Provider                               | Sonia Afreen, Assis | stant Teacher |
| Are you sure you want to submit this ISP Data? |                     |               |
| В                                              | NO                  | YES           |
| Write your comme                               |                     |               |
|                                                |                     | 0/3000        |
| Take Photo                                     |                     |               |
| I acknowledge that the service was provided.   |                     |               |
| Add Signature                                  |                     |               |

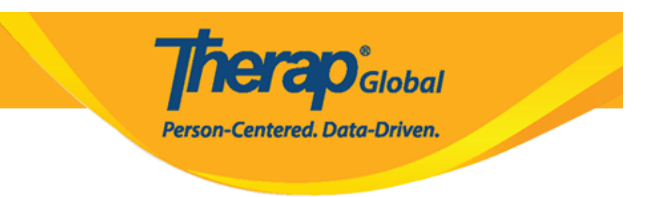

 Description
 Description
 Description
 Description
 Description
 Description
 Description
 Description
 Description
 Description
 Description
 Description
 Description
 Description
 Description
 Description
 Description
 Description
 Description
 Description
 Description
 Description
 Description
 Description
 Description
 Description
 Description
 Description
 Description
 Description
 Description
 Description
 Description
 Description
 Description
 Description
 Description
 Description
 Description
 Description
 Description
 Description
 Description
 Description
 Description
 Description
 Description
 Description
 Description
 Description
 Description
 Description
 Description
 Description
 Description
 Description
 Description
 Description
 Description
 Description
 Description
 Description
 Description
 Description
 Description
 Description
 Description
 Description
 Description
 Description
 Description
 Description
 Descrip
 Descrip
 Descrip
 De

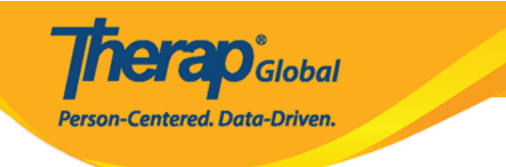

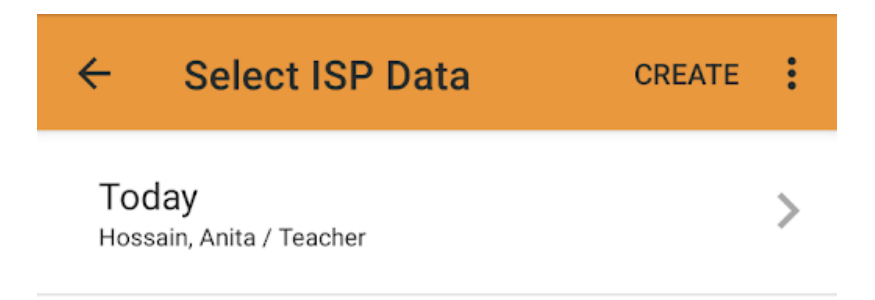

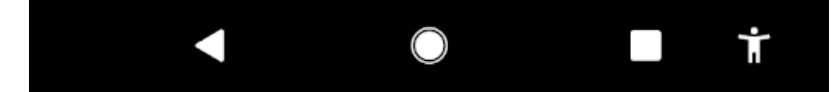

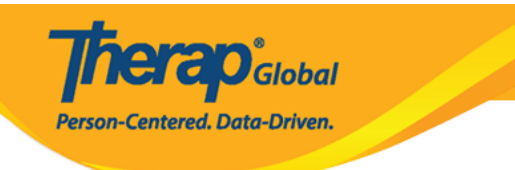